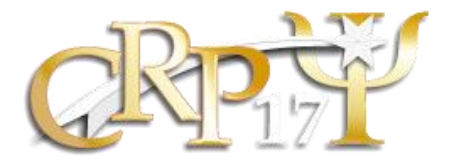

Passo a passo para o envio de documentação e início de processo de Registro/Cadastro de Pessoa Jurídica no CRP-RN

**1.** Entre no nosso site <u>https://crprn.org.br/pessoa-fisica/</u> e leia todas as instruções.

**2.** Antes de iniciar o processo organize e digitalize a documentação necessária. Salve cada documento em um arquivo PDF.

3. clique no botão "FAÇA SUA INSCRIÇÃO AQUI" mostrado na imagem abaixo:

## FAÇA A SUA INSCRIÇÃO AQUI

**4.** Insira seu CPF, insira o captcha e clique no botão entrar (nessa parte não é necessario uma senha)

| R      | equerimentos<br>Autentica | on-line<br><b>ção</b> |  |
|--------|---------------------------|-----------------------|--|
| Inform | e seu CPF ou CNPJ         | 1                     |  |
| Senha  |                           |                       |  |
|        | 1sfuW                     | ·:                    |  |
| 2      | Digite o texto ac         | ima                   |  |
|        | Entrar                    | 3                     |  |
|        | Entrar<br>Esqueci minha s | 3<br>senha            |  |

4. Clique em PESSOA FISICA

|--|

O que deseja fazer?

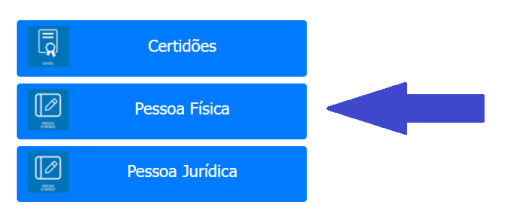

## 5. Clique em REGISTRO DE INSCRIÇÃO PF

| O que deseja fazer? | ×<br>Clique no requerimento que deseja acessar |
|---------------------|------------------------------------------------|
|                     | A                                              |
| Certidões Regi      | crição<br>istro de Inscrição PF                |
| Pessoa Física       |                                                |
| Pessoa Jurídica     |                                                |
|                     |                                                |

**6.** Preencha todos os campos. Todos aqueles marcados com a **TAG VERMELHA** são obrigatórios.

| Quarta-feira, 26 de julho de 2023 Novo Meus Requerime                                  | ntos Sair Alto contraste [Alt + 3]                                                                   |
|----------------------------------------------------------------------------------------|----------------------------------------------------------------------------------------------------|
| Registro de Inscrição PF                                                               |                                                                                                    |
| Centileza preencha os dados abaixo, sando obrigatório o preenchimento dos campos mar   | cados com a flag vormelha                                                                            |
| Gentileza, preencha os dados abaixo, sendo obrigatorio o preenchimiento dos campos mai | œtubs com a nag vermeina.   œtubs com a nag vermeina.     œtubs com a nag vermeina.   wrançar        |
| Informações Pessoais                                                                   |                                                                                                    |
| Nome Civil (DIGITAR SEM ACENTUACOES)                                                   | Nome Social ("Direito assegurado às pessoas transexuais e travestis à escolha do tratamento nominal) |
|                                                                                        |                                                                                                    |
| Nacionalidade                                                                          | Naturalidade                                                                                         |
|                                                                                        |                                                                                                    |
| Data de Nascimento                                                                     | RG                                                                                                   |
|                                                                                        |                                                                                                    |
| Orgão Expedidor                                                                        | Estado Expedidor                                                                                     |
| Data da Evnadição PG                                                                   |                                                                                                    |
|                                                                                        |                                                                                                    |
| Titulo Eleitoral nº                                                                    | Zona Titulo:                                                                                         |
|                                                                                        |                                                                                                    |
| Seção/UF                                                                               | Nº Certificado Reservista (Caso maior que 45 anos, informar '00')                                    |
|                                                                                        |                                                                                                    |
| CDI - Certificado de Dispensa de Incorporação Militar                                  | Raça/Cor                                                                                             |
|                                                                                        | Selecione 🗸                                                                                          |
| Deficiência?                                                                           | Doador de órgãos e tecidos humanos pós-morte:                                                        |
|                                                                                        | Selecione 🗸                                                                                          |
| Estado Civil                                                                           | Nome do cônjuge /companheiro(a)                                                                      |
| Selecione V                                                                            |                                                                                                    |
| Sexo Biológico                                                                         | Orientação Sexual                                                                                    |

Em nomes não use acentos ou "Ç" e insira os pontos nos números de documentos

Após preencher e conferir clique no botão avançar. Atenção: Nesta etapa você irá criar uma senha de acesso ao sistema, guarde ela para usar posteriormente quando necessário.

7. Anexe cada documento no seu devido lugar. Atenção para nomear cada arquivo da forma devida (Foto 3x4, Comprovante de endereço, Documento de identidade e etc...)

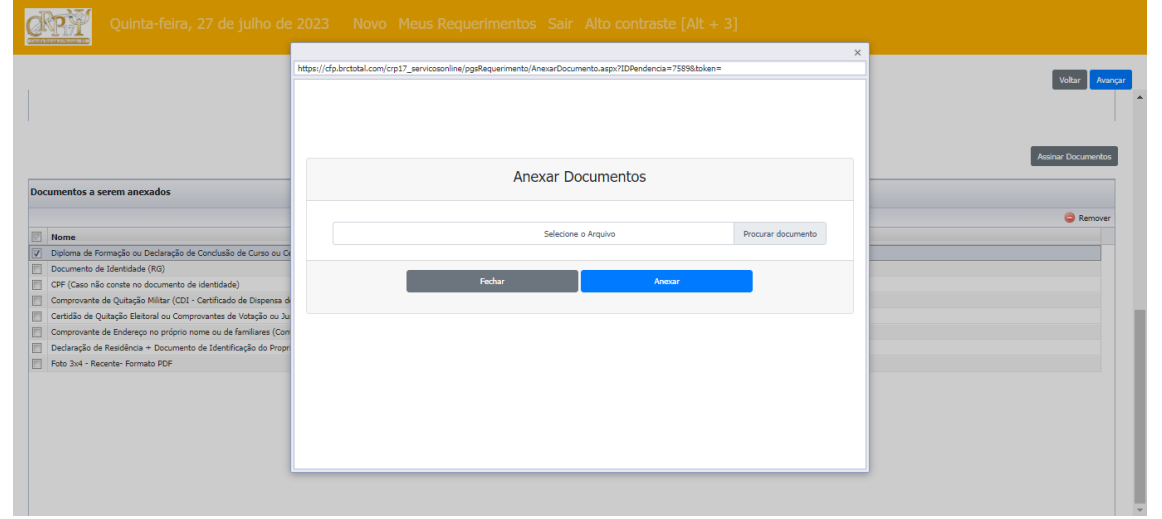

8. Atenção: O sistema somente aceita documentos no formato PDF. Todos os

marcados como obrigatórios precisam ser anexados. Depois clique em avançar.

9. Após anexar todos os documentos obrigatórios, precisamos que declare que

|                                                                                                    |             |                    |                    |             | Assinar Documento |
|----------------------------------------------------------------------------------------------------|-------------|--------------------|--------------------|-------------|-------------------|
| entos a serem anexados                                                                                    |             |                    |                    |             |                   |
|                                                                                                    |             |                    |                    |             | Remove            |
| ne                                                                                                    | Obrigatório | Assinatura digital | Documento Assinado | Arquivo     |                   |
| oma de Formação du Declaração de Conclusão de Curso ou Certificado de Colação de Grau (Frente e Verso)    | Sim         | Nao                | Nao                | Selectonar  |                   |
| umento de Identidade (RG)                                                                                 | Sim         | Nao                | Nao                | Selectonar  |                   |
| (Caso nao conste no documento de identidade)                                                              | Nao         | Nao                | Nao                | Selecionar  |                   |
| Aprovante de Quitação Mintar (CDI - Certificado de Dispensa de Incorporação) ou Certificado de Reservista | Nao         | Nao                | Nao                | Selecionar  |                   |
| sidao de Quitação Eleitoral ou Comprovantes de votação ou Justificativa Eleitoral                         | Sim         | Nao                | Nao                | Selectionar |                   |
| sprovante de Endereço no proprio nome du de tamiliares (Conta de Luz, Agua e etc.)                        | Sim         | Nao                | Nao                | Selectonar  |                   |
| Jaração de Kesidencia + Documento de Identificação do Proprietario (modelo em "Documentos a serem gera    | Nao         | Nao                | Nao                | Selecionar  |                   |
|                                                                                                    | 5-100 B     | Neo                | Nao                | Selecionac  |                   |

as informações e documentos prestados ao CRP-17 são fieis á verdade e condizem com a realidade, para isso clique em **ESTOU DE ACORDO** 

**10.** Seu requerimento terá sido enviado quando chegar na tela abaixo. Nela também poderá emitir a declaração comprovando que iniciou o processo de inscrição.

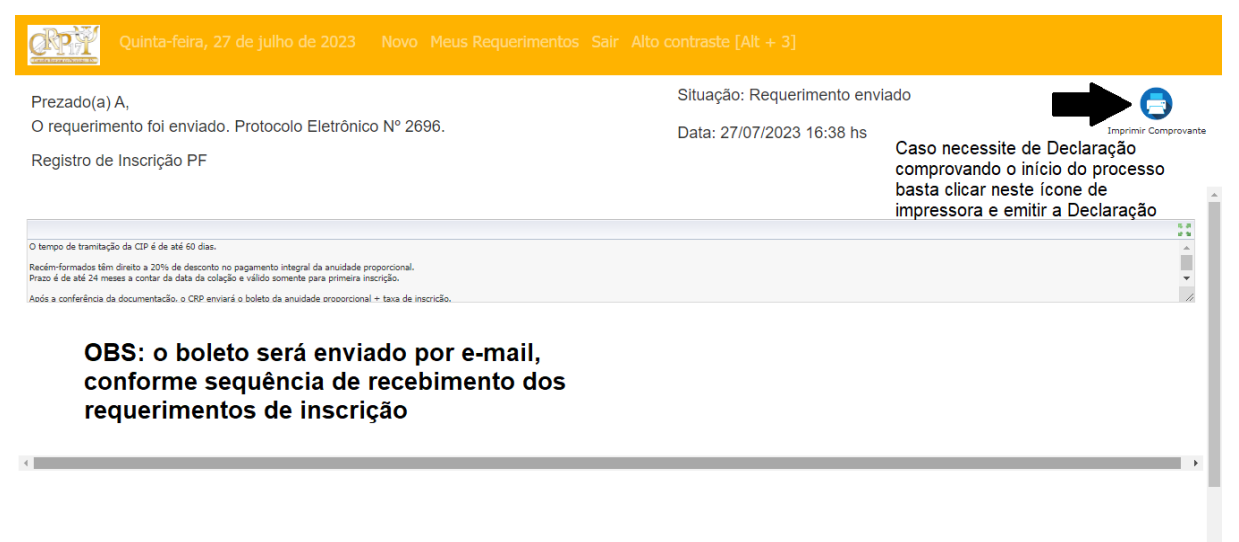

**10.** Aguarde. Em breve o setor responsável irá analisar a documentação e entrar em contato pelo e-mail informado por você no cadastro.